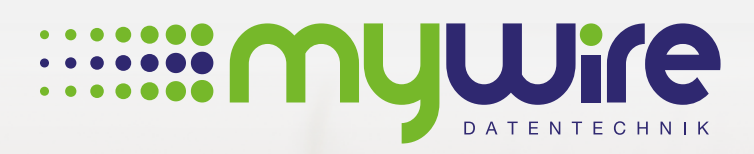

# **MANUAL** disable proxy settings

muune

## Table of contents

| 1. Disable proxy settings under Windows | 3 |
|-----------------------------------------|---|
| 2 Disable provy settings upder MAC OS   | 5 |
| Z. Disable proxy settings under MAC US  | 5 |
| 3. By questions or problems             | 8 |

The use of our internet is at your own risk. Liability shall be excluded by us insofar legally permissible. All legal requirements must be observed. Legal positions of third parties don't be violated. The offer may neither be used for the dissemination nor for the invocation of punishable, illegal or immoral content and information.

### 1. Disable proxy settings under Windows

To use the provided Internet connection without problems, it is necessary to deactivate the proxy settings on your device. Proceed as follows:

1. To do this, press the following keys on your keyboard **"Win ■ +R**", to open the **"Run**" window. Enter **"inetcpl.cpl**" and confirm with **"OK**".

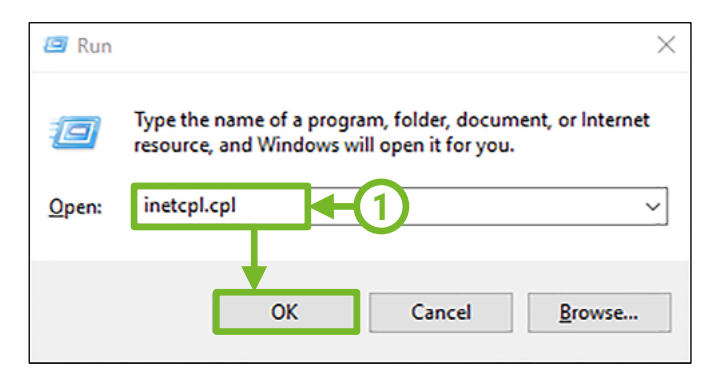

2. In the "Internet Properties" window that opens, select the "Connections" tab.

| 🚷 Internet Properti                                                                     | es                   |                      | ? ×            |  |  |  |  |  |
|-----------------------------------------------------------------------------------------|----------------------|----------------------|----------------|--|--|--|--|--|
| General Security                                                                        | rivacy Content       | Connections          | ogram 2 ranced |  |  |  |  |  |
| Home page                                                                               |                      |                      |                |  |  |  |  |  |
| To create home page tabs, type each address on its own line.                            |                      |                      |                |  |  |  |  |  |
| http://go.microsoft.com/fwlink/p/?LinkId=255141                                         |                      |                      |                |  |  |  |  |  |
|                                                                                         | Use <u>c</u> urrent  | Use de <u>f</u> ault | Use new tab    |  |  |  |  |  |
| Startup                                                                                 |                      |                      |                |  |  |  |  |  |
| ⊖ Start with tab                                                                        | s from the last sess | sion                 |                |  |  |  |  |  |
| Start with <u>h</u> on                                                                  | ne page              |                      |                |  |  |  |  |  |
| Tabs                                                                                    |                      |                      |                |  |  |  |  |  |
| Change how web                                                                          | pages are displaye   | d in tabs.           | <u>T</u> abs   |  |  |  |  |  |
| Browsing history —                                                                      | Browsing history     |                      |                |  |  |  |  |  |
| Delete temporary files, history, cookies, saved passwords, and web<br>form information. |                      |                      |                |  |  |  |  |  |
| Delete bro <u>w</u> si                                                                  | ng history on exit   |                      |                |  |  |  |  |  |
|                                                                                         | [                    | Delete               | Settings       |  |  |  |  |  |
| Appearance                                                                              |                      |                      |                |  |  |  |  |  |
| Colors                                                                                  | Languages            | Fonts                | Accessibility  |  |  |  |  |  |
|                                                                                         |                      |                      |                |  |  |  |  |  |
|                                                                                         | OK                   | Cance                | <u>A</u> pply  |  |  |  |  |  |

3. In the tab "Connections", "Dial-up and Virtual Private Network settings" should be empty. Delete entries if necessary and then click on "LAN settings".

| 😚 Interr                          | net Proper                 | ties                   |                              |                         |          | ? ×      | <  |
|-----------------------------------|----------------------------|------------------------|------------------------------|-------------------------|----------|----------|----|
| General                           | Security                   | Privacy                | Content                      | Connections             | Programs | Advanced | I. |
|                                   | To set u<br>Setup.         | o an I                 | connec                       | tion, dick              | Set      | up       |    |
| Dial-up                           | and Virtua                 | l Private              | etwork se                    | ttings                  |          |          |    |
|                                   |                            |                        |                              |                         | Ade      | ł        |    |
|                                   |                            |                        |                              |                         | Add V    | PN       |    |
|                                   |                            |                        |                              |                         | Remo     | ve       |    |
| Choos<br>server                   | e Settings<br>r for a conr | if you nee<br>nection. | ed to config                 | jure a proxy            | Sett     | ings     |    |
|                                   |                            |                        |                              | $\searrow$              |          |          |    |
|                                   |                            |                        |                              |                         |          |          |    |
| Local Area Network (LAN) settings |                            |                        |                              |                         |          |          |    |
| LAN S<br>Choo                     | Settings do<br>se Settings | not apply<br>above fo  | r to dial-up<br>r dial-up se | connections.<br>ttings. | LAN se   | ttings   |    |
|                                   |                            |                        |                              |                         |          |          |    |
|                                   |                            |                        |                              |                         |          |          |    |
|                                   |                            |                        | 0                            |                         | ancal    | Apply    |    |
|                                   |                            |                        | Ur                           |                         | ance     | Shbra    |    |

4. The option **"Automatically detect settings**" must be checked and all other options must be unchecked and their entries removed. Then confirm the changes with **"OK**". The proxy settings are then disabled.

| 😪 Local Area Network (LAN) Settings                                                                                                    | × |  |  |  |  |  |
|----------------------------------------------------------------------------------------------------|---|--|--|--|--|--|
| Automatic configure on<br>Automatic configure on may override manual settings. To ensure the<br>use of manual settings, disable automatic configuration. |   |  |  |  |  |  |
| Automatically detect settings                                                                                                    |   |  |  |  |  |  |
| Use automatic configuration script                                                                                                    |   |  |  |  |  |  |
| Address                                                                                                    |   |  |  |  |  |  |
| Proxy server                                                                                                    |   |  |  |  |  |  |
| Use a proxy server for your LAN (These settings will not apply to dial-up or VPN connections).                                                           |   |  |  |  |  |  |
| Address: Port: 80 Advanced                                                                                                    |   |  |  |  |  |  |
| Bypass proxy server for local addresses                                                                                                    |   |  |  |  |  |  |
| OK Cancel                                                                                                    |   |  |  |  |  |  |

To use the provided Internet connection without problems, it is necessary to deactivate the proxy settings on your device. Proceed as follows:

1. To do this, open **System Preferences**, which you can find via the Apple menu on your computer.

| Ú.             | Finder                               | Ablage                   | Bearb | oeiten | Darst | ellung |
|----------------|--------------------------------------|--------------------------|-------|--------|-------|--------|
| Üł<br>So<br>Ap | per diesen<br>oftwareakt<br>op Store | 1 Mac<br>tualisierur<br> | ıg    | 1      |       |        |
| Sy             | stemeinst                            | ellungen                 |       |        |       |        |
| Do             | ock                                  |                          |       |        | •     |        |
| Be             | enutzte Ol                           | ojekte                   |       |        | •     |        |
| Fi             | nder sofo                            | rt beende                | n     | τû     | C X   |        |
| Ru<br>Ne<br>Au | uhezustan<br>eustart<br>usschalten   | d<br>1                   |       |        |       |        |

2. Select the "Network" settings.

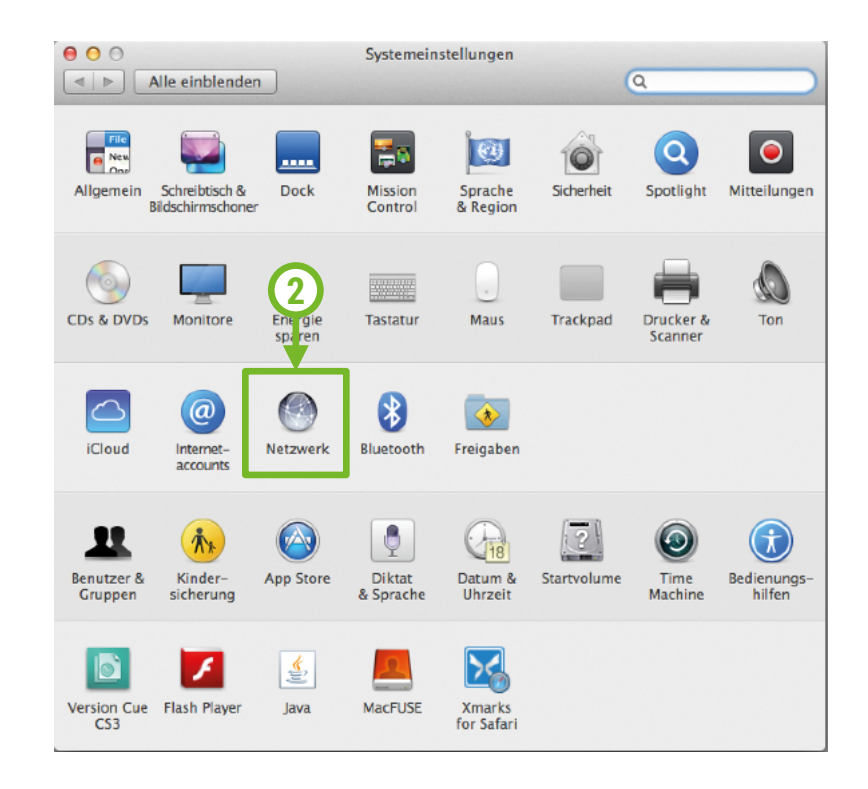

3. Select the Ethernet adapter (LAN port) and click on "Advanced". Repeat the steps from here for the wifi adapter (wifi connection) later.

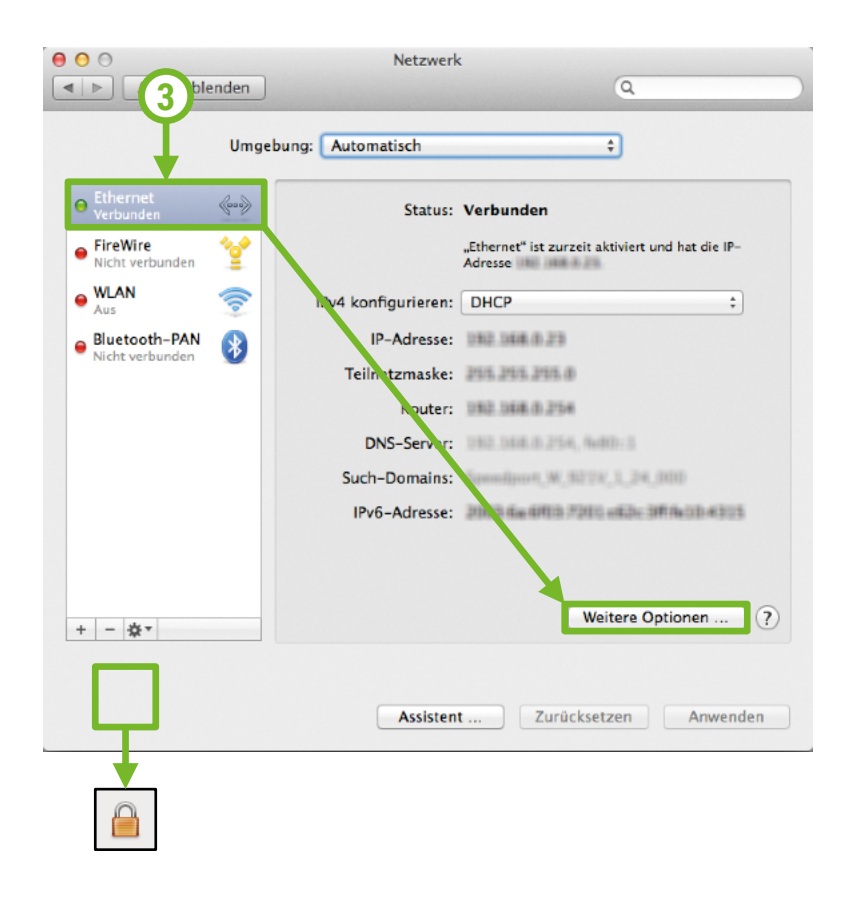

#### Note to the lock icon:

This should only be observed for Mac OS versions prior to Mavericks OS X.

If a lock icon is displayed, it is necessary that it is open, otherwise no settings are possible. To open the lock, please click on the lock and enter the login data of your main user account.

**4.** Click on the **"Proxies**" tab. Remove all check marks here and confirm the settings with "OK". Now all proxy settings are deactivated.

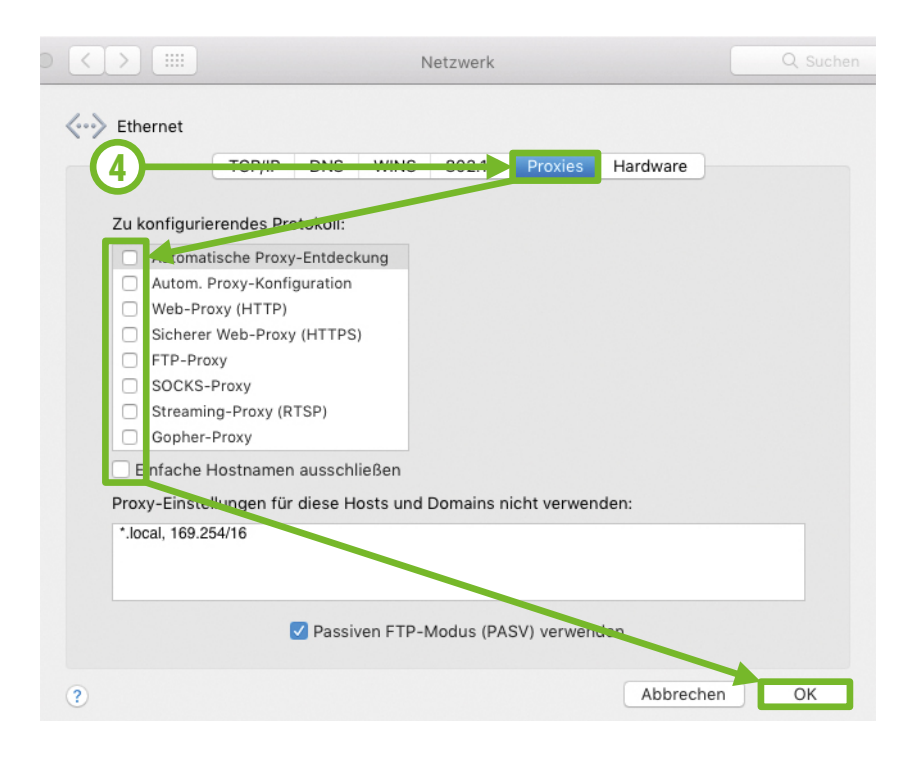

### 3. By questions or problems

Find answers to frequently asked questions on our website: https://www.my-wire.de/faq

We are happy to help you on our support hotline. You can reach them by calling the: +49 (0) 621-48348160 or send us an e-mail to: support@my-wire.de

**Publisher:** mywire Datentechnik GmbH Edisonstraße 21 D-68309 Mannheim

visit us online www.my-wire.de

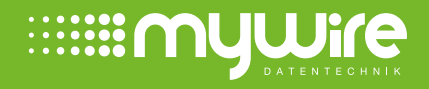